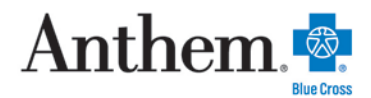

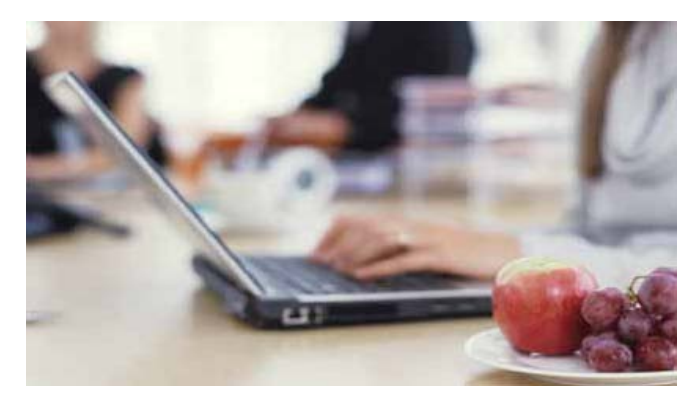

## Find a doctor online

We believe that finding a doctor online is one of the top reasons many of you visit our website. That's why we keep working on our Find a Doctor tool to make it better. Here's how you can get information about doctors in your area.

- 1. Go to http://www.anthem.com/ca
- 2. Under Useful Tools on the right, click on Find a Doctor
- 3. Under SEARCH AS A GUEST, click Continue
- 4. Under HOW DO YOU GET INSURANCE, click Through my Employer
- 5. Under WHAT STATE DO YOU WANT TO SEARCH IN Select California
- 6. Under WHAT TYPE OF CARE ARE YOU SEARCHING FOR?, click Medical
- 7. Under SELECTING A PLAN/NETWORK, click on Blue Cross HMO (CACARE) Large Group
- 8. Click CONTINUE
- 9. Under I'M LOOKING FOR A Select a type of Doctor/Medical Professional
- 10. Under WHO SPECIALIZES IN Select a specialty
- 11. Under LOCATION NEAR Enter zip code or City and State
- 12. Under WHOSE NAME IS (OPTIONAL) enter a doctor name or medical group name
- 13. Under WHO IS (OPTIONAL), click on Able to Serve as a Primary Care Physician (PCP) if searching for a PCP
- 14. Click SEARCH
- 15. On the Results page you can Click on the desired doctor name or medical group name
- 16. Primary Medical Group/Primary Care Physician code is located under PCP ID/ENROLLMENT ID

## (PAPER/ONLINE). Code is either a 3 or 6 digit code

Anthem Blue Cross is the trade name of Blue Cross of California. Anthem Blue Cross and Anthem Blue Cross Life and Health Insurance Company are independent licensees of the Blue Cross Association. ® ANTHEM is a registered trademark of Anthem Insurance Companies, Inc. The Blue Cross names and symbols are registered marks of the Blue Cross Association.